## FalconNet Network Setup on iPhone

1. Go to settings and select Wi-Fi.

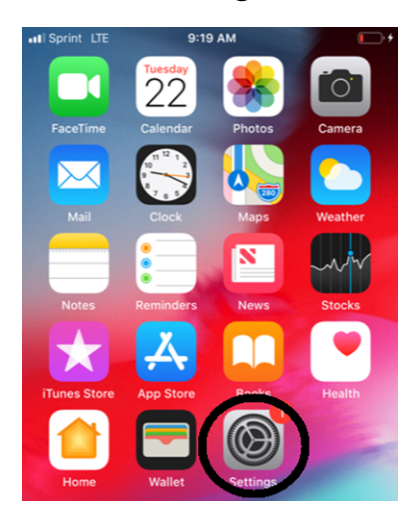

## 2. Select FalconNet.

| III Sprint LTE       | 9:49 AM | • +          |
|----------------------|---------|--------------|
| <b>&lt;</b> Settings | Wi-Fi   |              |
|                      |         |              |
| Wi-Fi                |         |              |
| CHOOSE A NETW        | ORK     |              |
| FalconNet            | >       | ₽ 🗢 (i)      |
| Guest                |         | <b>∻</b> (i) |
| Other                |         |              |

3. Enter your **Concordia email** (or **username** for faculty/staff) in the username field and your portal password in the password field then select **Join**.

4. When the screen below appears, tap **Trust**.

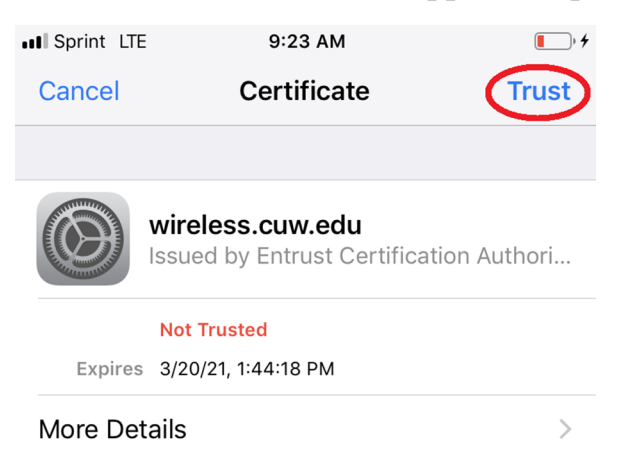

5. If the connection does not work, go back to the Wi-Fi settings and select **Other** under **Choose a Network**.

| III Sprint LTE                                                                                                    | 9:19 AM                                           | • +        |
|----------------------------------------------------------------------------------------------------|---------------------------------------------------|------------|
| Settings                                                                                                    | Wi-Fi                                             |            |
|                                                                                                    |                                                   |            |
| Wi-Fi                                                                                                    |                                                   |            |
| CHOOSE A NETWORK                                                                                                    | $= \sum_{i=1}^{\sqrt{2}} \frac{U_{i,i}}{U_{i,i}}$ |            |
| Other                                                                                                    |                                                   |            |
|                                                                                                    |                                                   |            |
| Ask to Join Networ                                                                                                    | ks                                                | $\bigcirc$ |
| Known networks will be joined automatically. If no known networks are available, you will have to manually select a network. |                                                   |            |

6. Enter FalconNet as the Network and select WPA2 Enterprise as the Security type. Enter your Concordia email as the username well as your Portal password. Click Join.

| III Sprint LTE | 9:22 AM                   | • + |
|----------------|---------------------------|-----|
|                | Enter network information |     |
| Cancel         | Other Network             |     |
|                |                           |     |
| Name           |                           |     |
|                |                           |     |
| Security       |                           |     |
| Username       | )                         |     |
| Password       |                           |     |